## PDF Expert : Créer un document

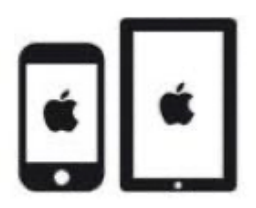

## C'est quoi ?

PDF Expert peut aussi être utiliser pour toute tâche de rédaction de texte libre : écrire une histoire, faire un résumé...

Partir d'une page blanche pour rédiger ses propres textes.

#### Intéressant pour

- Concentrer les efforts de l'élève dans une seule application pour effectuer la plupart de son travail à l'ordinateur.
- Commencer à monter en compétence dans une seule application.
- Familiariser l'élève à un seul environnement : décliner la progression et la prise d'autonomie.
- Favoriser l'autonomie.

### Intéressé ? Cliquez !

Créer un nouveau document

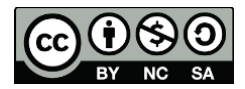

1

### Créer un nouveau document

- 1. Ouvrir l'application PDF Expert
- 2. Dans la barre latérale, cliquer sur Créer un PDF

| 09:48 Mercredi 17 mai       |                                                |                                              |                                       |                      | 🗢 81% 🔳                                                          |
|-----------------------------|------------------------------------------------|----------------------------------------------|---------------------------------------|----------------------|------------------------------------------------------------------|
| Q Rechercher                |                                                |                                              |                                       |                      |                                                                  |
| Créer un PDF                | Mes fichie                                     | rs                                           |                                       |                      |                                                                  |
| Mes fichiers                |                                                |                                              |                                       |                      |                                                                  |
| Sichiers récents            | - 🎭                                            | 0                                            |                                       |                      |                                                                  |
| S     Ajouter une connexion | Albums photos<br>7 éléments                    | Fichiers iTunes<br>aucun élément             | Récemment effacés<br>aucun élément    | École<br>3 éléments  | école<br>4 éléments<br>★ ···                                     |
| AVORIS Afficher tout        |                                                | Bienvenue                                    | Bienwenwe                             | (₩                   | SEVAL<br>L'hviduation:<br>de quai paris-con el a<br>qual quaent? |
| 1. Admin     école          | 12                                             | POF Equat                                    | PDF Expert                            |                      | 2                                                                |
| Ecole Sabrina               | 53 LES CAHIERS<br>PARTICIIE EN JEU<br>30.03.23 | • Bienvenue à PDF<br>Expert copy<br>24.03.23 | Bienvenue à<br>PDF Expert<br>14.03.23 | Français<br>14.03.23 | Image 2023-03-30<br>09-41-10<br>30.03.23<br>                     |
|                             | PT 1568                                        |                                              |                                       |                      |                                                                  |
| 🗘 🖉 Obtenez Premium 🔀       |                                                |                                              |                                       |                      | +                                                                |

#### 3. Sélectionner Nouveau PDF

| Q, Rechercher                               |                                                                                      |                                                                                                    |                                                                                  |
|---------------------------------------------|--------------------------------------------------------------------------------------|----------------------------------------------------------------------------------------------------|----------------------------------------------------------------------------------|
| Créer un PDF                                | Créer un nouveau Pl                                                                  | DF                                                                                                    |                                                                                  |
| Mes fichiers                                | PDF                                                                                  | PDF                                                                                                    | <b>■</b> → <b>↓</b>                                                              |
| Fichiers récents                            | Nouveau PDF<br>Créer un document à partir<br>de rien                                 | Combiner<br>Fusioner plusieurs fichiers en<br>un seul document PDF                                     | Word en PDF<br>Convertir des fichiers doc, docx,<br>pages et autres documents en |
| Aiouter une connexion                       |                                                                                      |                                                                                                    | PDF                                                                              |
| WORKS Afficher tout                         | <b>≡</b> → &                                                                         | e → 2                                                                                                  | ⊘ → *                                                                            |
| <ul> <li>2. TA</li> <li>1. Admin</li> </ul> | Tableur en PDF<br>Convertir des fichiers xls, xlsx,<br>numbers et autres tableurs en | Présentations en PDF<br>Convertir des fichiers ppt, ppts,<br>keynote et autres presentations<br>en PDF | Web en PDF<br>Enregistrer toute page web en<br>document PDF                      |
| ecole                                       |                                                                                      | UITZUT.                                                                                                |                                                                                  |
| Ecole Sabrina                               | 🍓 -> PDF                                                                             | → PDF                                                                                                  |                                                                                  |
|                                             | Image en PDF<br>Combiner des images depuis<br>Etectos en un PDE                      | Convertir en PDF<br>Convertir n'importe quel fichier<br>en PDF                                         |                                                                                  |

- 4. Une fenêtre va s'ouvrir. Il faudra choisir les réglages du PDF :
  - a. Le fond de page
  - b. La couleur

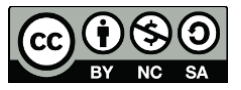

5. Nommer le fichier pour le reconnaitre. Cliquer à côté de « Nom du fichier » pour le modifier.

| 09:48 Mercredi 17 mai |                     |                        |        |                                                                                    | € 809 |
|-----------------------|---------------------|------------------------|--------|------------------------------------------------------------------------------------|-------|
| Q Rechercher          |                     |                        |        |                                                                                    |       |
|                       | Annuler             | Créer un PDF           |        |                                                                                    |       |
| Créer un PDF          |                     |                        |        |                                                                                    |       |
| Mes fichiers          |                     |                        |        | ₽ → &                                                                              |       |
| ONNEXIONS             |                     |                        |        | Word en PDF<br>vertir des fichiers doc, docx,<br>les et autres documents en<br>PDF |       |
| Aiouter une connexion | Vide                | Doublé                 | Grille | _                                                                                  |       |
|                       |                     | • = =                  |        | $o \rightarrow \&$                                                                 |       |
| WORIS Afficher tout   |                     |                        |        |                                                                                    |       |
| 📔 2. TA               | ĺ                   |                        |        | Web en PDF                                                                         |       |
| 🚞 1. Admin            | L.                  |                        |        | egistrer toute page web en<br>document PDF                                         |       |
| 🚞 école               |                     | Blanc Remarque F       | Plan   |                                                                                    |       |
| Ecole Sabrina         |                     |                        |        |                                                                                    |       |
|                       | Nom du fichier Note | 17 mai 2023 à 09_48_48 |        |                                                                                    |       |
|                       | Emplacement Mes     | fichiers               | >      |                                                                                    |       |
|                       |                     |                        |        |                                                                                    |       |
|                       |                     | Créer un PDF           |        |                                                                                    |       |
|                       |                     |                        |        |                                                                                    |       |
| Chtopag Promium       |                     |                        |        |                                                                                    |       |

6. Cliquer sur Mes fichiers pour déterminer l'endroit où il sera enregistré.

Cette étape est fondamentale pour retrouver ses fichiers !

| 09:53 Mercredi 17 mai   |                        |              |        | 중 79% ■                                                                             |
|-------------------------|------------------------|--------------|--------|-------------------------------------------------------------------------------------|
| Q Rechercher            | Annuler                | Créer un PDF |        |                                                                                     |
| Créer un PDF            |                        |              |        |                                                                                     |
| Mes fichiers            | ~                      |              |        | <b>■</b> → <b>ஃ</b>                                                                 |
| CONNEXIONS              |                        |              |        | Word en PDF<br>vertir des fichiers doc, docx,<br>jes et autres documents en<br>pric |
|                         | Vide                   | Doublé       | Grille |                                                                                     |
| + Aiouter une connexion |                        |              |        |                                                                                     |
| FAVORIS Afficher tout   | Bia                    | nc Remarque  | Plan   | →      ★      Web en PDF  egistrer toute page web en                                |
| i. Admin                |                        |              |        | document PDF                                                                        |
| 🚞 école                 | OPTIONS DE SAUVEGARDE  |              |        |                                                                                     |
| Ecole Sabrina           | Nom du fichier Saperli | popette      | 0      |                                                                                     |
|                         | Emplacement Mes fic    | hiers        | ×      |                                                                                     |
|                         |                        | Créer un PDF |        |                                                                                     |
|                         |                        |              |        |                                                                                     |
| 🗘 😥 Obtenez Premium     |                        |              |        |                                                                                     |

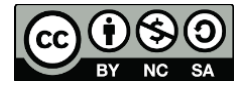

# 7. Sélectionner le dossier dans lequel vous souhaitez enregistrer le document.

Souvent à l'école, on utilise Onedrive. Le petit vu à côté indique votre sélection.

| 09:56 Mercredi 17 mai     |                                |                                                                                    | 중 78% ■ |
|---------------------------|--------------------------------|------------------------------------------------------------------------------------|---------|
| Q Rechercher              |                                |                                                                                    |         |
|                           | Créer un nouveau PDF           |                                                                                    |         |
| Créer un PDF              |                                | <b>F0</b>                                                                          |         |
|                           |                                |                                                                                    |         |
| Mes fichiers              |                                | $\equiv \rightarrow \&$                                                            |         |
| 🕓 Fichiers récents 🔗      | <ul> <li>I. A faire</li> </ul> |                                                                                    |         |
| CONNEXIONS                | > 📄 Fait                       | Word en PDF<br>vertir des fichiers doc, docx,<br>jes et autres documents en<br>PDF |         |
| lessert Sabrina Delessert | > 📄 2. Terminé                 |                                                                                    |         |
| + Ajouter une connexion   |                                |                                                                                    |         |
| FAVORIS Afficher tout     | V 📄 3. A classer               |                                                                                    |         |
| 2. TA                     | > 🚞 Allemand                   | Web en PDF<br>egistrer toute page web en                                           |         |
| 1. Admin                  | > 🗖 Anglais                    | document PDF                                                                       |         |
| 🚞 école                   |                                |                                                                                    |         |
| 🚞 Ecole Sabrina           | 🗸 📄 Français                   | ~                                                                                  |         |
|                           |                                |                                                                                    |         |
|                           | RÉCENTS                        |                                                                                    |         |
|                           | FAVORIS                        |                                                                                    |         |
|                           |                                |                                                                                    |         |
|                           |                                |                                                                                    |         |
| 🗘 🖉 Obtenez Premium 🔀     |                                | -                                                                                  |         |

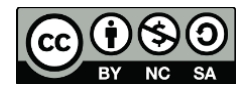

cellCIPS | Centre de compétences pour l'éducation numérique, outil d'aide et d'accessibilité

8. Cliquer en haut à droite sur Créer un PDF.

| 09:56 Mercredi 17 mai                            |                      | 奈 78% ■                                                             |
|--------------------------------------------------|----------------------|---------------------------------------------------------------------|
| Q Rechercher                                     |                      |                                                                     |
| Créer un PDF                                     | Créer un nouveau PDF | <b>Г9</b>                                                           |
| Mes fichiers                                     | Ecole Sabrina        |                                                                     |
| S Fichiers récents                               | V 🛅 1. A faire       | Word en PDF                                                         |
| ONNEXIONS                                        | > 🚞 Fait             | rertir des fichiers doc, docx,<br>les et autres documents en<br>PDF |
| • s                                              | > 📄 2. Terminé       |                                                                     |
| Ajouter une connexion  AVORIS Afficher tout      | ✓                    |                                                                     |
| 🚞 2. TA                                          | > 🚞 Allemand         | Web en PDF                                                          |
| 1. Admin                                         | > 🧮 Anglais          | document PDF                                                        |
| <ul> <li>école</li> <li>Ecole Sabrina</li> </ul> | Français             | ~                                                                   |
|                                                  |                      |                                                                     |
|                                                  | RÉCENTS              |                                                                     |
|                                                  | FAVORIS              |                                                                     |
|                                                  |                      |                                                                     |
| 🗘 🦻 Obtenez Premium 💽                            |                      |                                                                     |

9. Cliquer une dernière fois sur Créer un PDF.

| 9:59 Mercredi 17 mai  |                       |                            |                          |                                                                                    | 奈 77% ■ |
|-----------------------|-----------------------|----------------------------|--------------------------|------------------------------------------------------------------------------------|---------|
| Q, Rechercher         |                       |                            |                          |                                                                                    |         |
|                       | Annuler               | Créer un PDF               |                          |                                                                                    |         |
| Créer un PDF          |                       |                            |                          |                                                                                    |         |
| Mes fichiers          |                       |                            |                          |                                                                                    |         |
| Fichiers récents      | ~                     |                            |                          | Word en PDF<br>vertir des fichiers doc, docx,<br>jes et autres documents en<br>PDF |         |
|                       | Vide                  | Doublé                     | Grille                   |                                                                                    |         |
| Ajouter une connexion |                       |                            |                          |                                                                                    |         |
| AVORIS Afficher tout  |                       |                            |                          |                                                                                    |         |
| 🔛 2. TA               | 6                     |                            |                          | Web en PDF                                                                         |         |
| 🚞 1. Admin            |                       |                            |                          | egistrer toute page web en<br>document PDF                                         |         |
| 🖿 ésala               | B                     | llanc Remarque P           | lan                      |                                                                                    |         |
| ecole                 |                       |                            |                          |                                                                                    |         |
| Ecole Sabrina         | OPTIONS DE SAUVEGARDE |                            |                          |                                                                                    |         |
|                       | Nom du fichier Saper  | ipopette                   |                          |                                                                                    |         |
|                       | Emplacement Sabrin    | a Delessert/Ecole Sabrina, | /3. A classer/Français > |                                                                                    |         |
|                       |                       |                            |                          |                                                                                    |         |
|                       |                       | Créer un PDF               |                          |                                                                                    |         |
|                       |                       |                            |                          |                                                                                    |         |
| Obtenez Premium       |                       |                            |                          |                                                                                    |         |

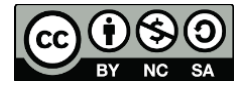

5

cellCIPS | Centre de compétences pour l'éducation numérique, outil d'aide et d'accessibilité

10. Votre PDF est créé. Cliquer sur le document pour l'ouvrir.

| 10:00 Mercredi 17 mai                     |                | ***      | � 77% ■)   |
|-------------------------------------------|----------------|----------|------------|
| Q. Rechercher                             | 4 3. A classer | Français |            |
| Créer un PDF                              | $\square$      |          |            |
| Mes fichiers                              |                |          |            |
| S Fichiers récents                        | Saperlipopette |          |            |
| CONNEXIONS                                | 10:00          |          |            |
| •                                         |                |          |            |
| <ul> <li>Ajouter une connexion</li> </ul> |                |          |            |
| FAVORES Afficher tout                     |                |          |            |
| 2. TA                                     |                |          |            |
| 🚞 1. Admin                                |                |          |            |
| 🚞 école                                   |                |          |            |
| Ecole Sabrina                             |                |          |            |
|                                           |                |          |            |
|                                           |                |          |            |
|                                           |                |          |            |
|                                           |                |          |            |
|                                           |                |          | <b>(+)</b> |
| C Dotenez Premium                         |                |          |            |

#### 11. Vous pouvez maintenant y travailler !

| 10:02 Mercredi 17 mai | 12         | 0       | •••              |     | 중 76% 🔲    |
|-----------------------|------------|---------|------------------|-----|------------|
| <                     | Annotation | Insérer | Remplir & Signer | +   | Q III ₄A … |
| []] A <u>A</u>        | <u>A</u>   | T 👌     | چ 👌              | Ъ 9 | □ C        |
|                       |            | Saper   | lipopette        |     | ×          |

Vous ne savez pas comment écrire dans un document PDF sur PDF Expert ? Consultez le tutoriel <u>Annoter dans PDF Expert</u>

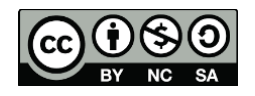